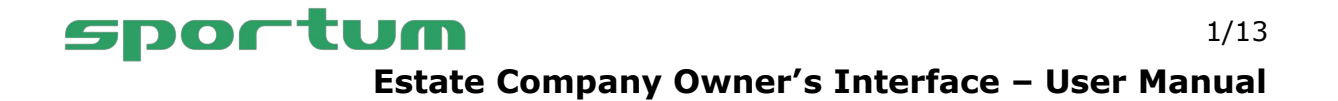

# **Estate Company Owner's Interface – User Manual**

Welcome to use the estate company's owner interface! In this user manual, you will find instructions for using the interface. The estate Interface enables shareholders to have their own view of the reservation status of their own ownership weeks and their management.

As an estate company owner, you can assign the weeks you own for leasing out to Lomarengas, or you can book only a part of the weeks according to your needs. Lomarengas is able to offer the times assigned for leasing out to its own customers and make reservations through its own reservation system. With the owner's interface, you can also make arrival notifications, view payments made by Lomarengas and keep your own contact information up-to-date with Lomarengas.

In all matters related to the use of the owner's interface, please contact Lomarengas, which manages and is responsible for the usage rights of the owner's interface to all the users:

Oy Lomarengas Ab Torikuja 10 A, 99130 Sirkka omistajat@lomarengas.fi Customer service: +358 (0)306 502 502 Customer service for owners: +358 (0)800 30105

# **Contents:**

| Estate Company Owner's Interface – User Manual   | 1  |
|--------------------------------------------------|----|
| Login                                            | 2  |
| Main view                                        | 3  |
| Changing the password                            | 4  |
| Week ownership management                        | 5  |
| Ownership weeks status information and functions | 6  |
| Assigning a week for leasing out                 | 7  |
| Sending and cancelling arrival notifications     | 8  |
| Updating your own information                    | 9  |
| Reports and payments                             | 10 |
| Bookings of shares                               | 10 |
| Payments                                         | 11 |
| Owner's own weeks                                | 11 |
| Shareholder's weeks                              | 12 |
| Document Bank                                    | 12 |
| Door codes                                       | 13 |
| Logging out                                      | 13 |

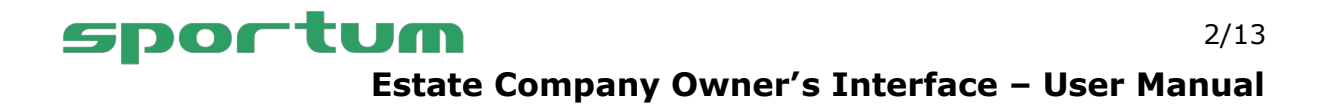

# Login

Logging in takes place through the login page of the owner interface using the username and password found in the user license delivered to the owner. The link to the login page is also visible in the license. Owner logins are always shareholder-specific, so do not pass on the user data you receive. If you forget or lose your username or password, contact Lomarengas without delay.

| Estate Company (            | Owner Interface                 | Instructions |
|-----------------------------|---------------------------------|--------------|
| Login                       |                                 |              |
|                             |                                 |              |
| Oy Lomarengas Ab            |                                 |              |
| Language English 🗸          |                                 |              |
| Enter the username and pass | word and press the login button |              |
| User code                   |                                 |              |
| Password                    |                                 |              |
|                             |                                 |              |
|                             |                                 |              |
|                             |                                 | Login        |

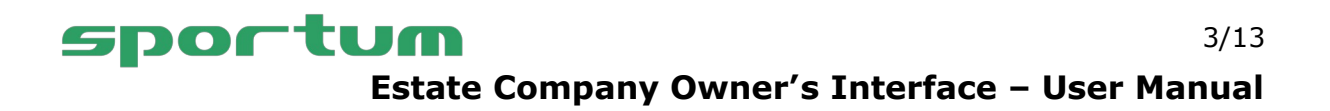

#### Main view

After logging in to the owner interface, the main view opens, where all functions of the owner interface are available. You can also see Lomarengas' up-to-date contact information at the bottom of the main view page.

| I have new unread documents. You can read the | em <sub>here</sub> ×        |
|-----------------------------------------------|-----------------------------|
| ৎ Change password                             | G Log out                   |
| Owner's own weeks management                  | Update your own information |
| Reports and payments                          | Document bank               |
| Door codes                                    |                             |

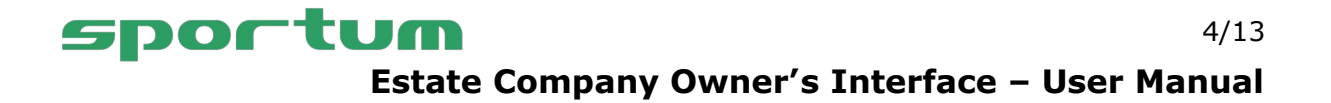

# Changing the password

When logging in for the first time, change the password for your username. From the main view of the owner interface, select Change password, where you can change the password. You can also renew your old password according to your needs by changing it to a new one.

The password must be at least six characters long. The characters in the password must be letters or numbers.

This is how you change your password in the owner interface:

- 1. Enter a new password in the **password** field
- 2. Retype the password in the **Confirm your password** field
- 3. Press the **Change password** button to change your password.

You can get back to the main view of the owner's interface by clicking on **Back to home page**.

| Change password                                                                                                    | Instructions |
|----------------------------------------------------------------------------------------------------|--------------|
| Oy Lomarengas Ab                                                                                                    |              |
| Back to home page                                                                                                    |              |
| Write your new password to both fields below and click Change password. Password length must be at least six characters and it letters or/and numbers. | can contain  |
| Password 1                                                                                                    |              |
| Confirm your password 2                                                                                                    |              |
| 3 Char                                                                                                    | nge password |

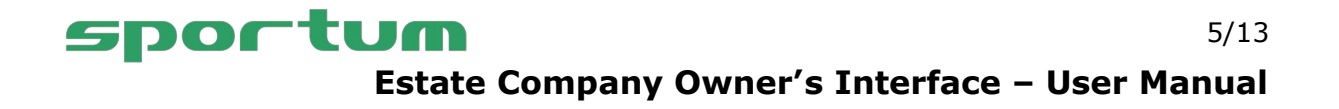

#### Week ownership management

From the main view of the owner interface, select the section **Owner's own week management** and select the share whose ownership weeks you want to view. Each week of your ownership shows a certain status, and you can view some of them in more detail and modify them with different functions.

By clicking on the week, you can view its more detailed information and the possible actions that you can perform as an owner (see the detailed explanations and actions in the table shown after the picture). You can edit only the weeks in the future (excluding states that cannot be edited at all: "Week assigned for leasing out and sold").

| )y Lomarengas Ab                              | Instructi                                                                                                    |
|-----------------------------------------------|----------------------------------------------------------------------------------------------------|
| Back to home page                             |                                                                                                    |
| Owner's own weeks r                           | nanagement                                                                                                   |
| Select the share                              | Share 7, Service XXXXXXXX   Continue                                                                         |
| Time period: 08.10.2022 ·                     | - 27.09.2025                                                                                                 |
| Period                                        | Status information                                                                                           |
| 22.10.2022 - 29.10.2022<br>Year 2022, Week 43 | Week no longer updateable<br>Week assigned for leasing out                                                   |
| 03.12.2022 - 10.12.2022<br>Year 2022, Week 49 | Week no longer updateable<br>Several reservations during the period or only part of the week has been booked |
| 14.01.2023 - 21.01.2023<br>Year 2023, Week 3  | Week no longer updateable<br>Week assigned for leasing out                                                   |
| 25.02.2023 - 04.03.2023<br>Year 2023, Week 9  | Week no longer updateable<br>Several reservations during the period or only part of the week has been booked |
| 08.04.2023 - 15.04.2023<br>Year 2023, Week 15 | Week no longer updateable<br>Several reservations during the period or only part of the week has been booked |
| 20.05.2023 - 27.05.2023<br>Year 2023, Week 21 | Week no longer updateable<br>Week assigned for leasing out                                                   |
| 01.07.2023 - 08.07.2023                       | Week no longer updateable                                                                                    |

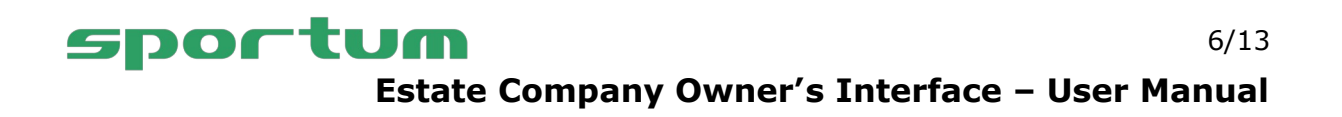

# **Ownership weeks status information and functions**

Below you can see a summary of the different status information of the ownership weeks and their colors, explanations of the status information, and functions related to the status.

| State info                                                                                     | Explanation                                                                                                    | Functions                                                                                                    |
|------------------------------------------------------------------------------------------------|----------------------------------------------------------------------------------------------------|----------------------------------------------------------------------------------------------------|
| Booked for owner                                                                               | The week has been marked as<br>completely reserved for the<br>owner and is therefore not for<br>sale.                                                                     | <ul> <li>You can assign the week for leasing out</li> <li>You can make an arrival notification</li> <li>If you want to book the week only partially, and set the rest for leasing out, first set the whole week for leasing out and then add your own booking for the days you are going to use yourself.</li> </ul>                                  |
| Assigned for lea-<br>sing out                                                                  | The owner has assigned the week up for leasing out, but no reservations have been made for that period yet.                                                               | <ul> <li>You can remove the week from leasing out</li> <li>You can make a new booking (especially if you want to make a booking for a part of the week).</li> </ul>                                                                                                    |
| Assigned for<br>leasing out and<br>sold                                                        | The owner has put that week up<br>for leasing out and Lomarengas<br>has sold the week.                                                                                    | The status is not editable.                                                                                                    |
| Listed for leasing<br>out, but booked<br>by the owner                                          | The owner has put the week in<br>question up for leasing out, but<br>later separately reserved the<br>week entirely for himself.                                          | <ul> <li>You can set the week back for<br/>leasing out by cancelling your own<br/>reservation.</li> <li>You can make an arrival notification.</li> </ul>                                                                                                    |
| Several<br>reservations<br>during the period<br>or only part of the<br>week has been<br>booked | A week consists of several<br>different bookings or/and<br>booking periods. Reservations<br>could have been made by both<br>the owner and sold out through<br>Lomarengas. | The activities depend on how the<br>week is booked, but basically you<br>can:<br>- You can make an arrival notification<br>regarding your stay.<br>- If there are still days available<br>during the week, you can make new<br>reservation for that period.<br>- You can cancel your reservation,<br>thus releasing those days up for<br>leasing out. |

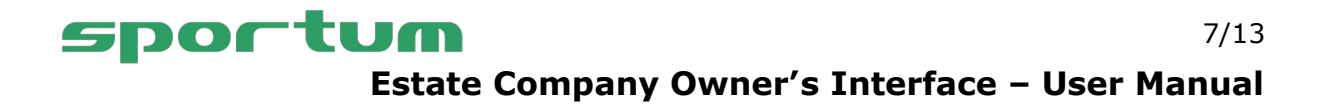

# Assigning a week for leasing out

In this example, we go through how to get a week you own up for leasing out. From the main view of the owner interface, select the section **Owner's own week management** and select the share whose ownership weeks you want to view.

1. Click on the week that you want to lease out.

| 16.09.2023 - 23.09.2023<br>Year 2023, Week 38 | Booked for owner                                                                |  |
|-----------------------------------------------|---------------------------------------------------------------------------------|--|
| 28.10.2023 - 04.11.2023<br>Year 2023, Week 44 | 1 Booked for owner                                                              |  |
| 09.12.2023 - 16.12.2023<br>Year 2023, Week 50 | Several reservations during the period or only part of the week has been booked |  |

2. You will see the page for editing the ownership week, so click on the button "Assign the week for leasing out"

| Oy Lomarengas Ab                                                         | Instructions |
|--------------------------------------------------------------------------|--------------|
| Back to owner's own weeks                                                |              |
| Edit owner's own week                                                    |              |
| 16.09.2023 - 23.09.2023, Week: 2023 / 38, Share: 30, Service: xxxxxxxxxx |              |
| Assign the week for                                                      | leasing out  |

3. The week is now set for leasing out and you can see its status updated in the management view of your own weeks. The yellow color of the space indicates that there are no reservations for the week yet.

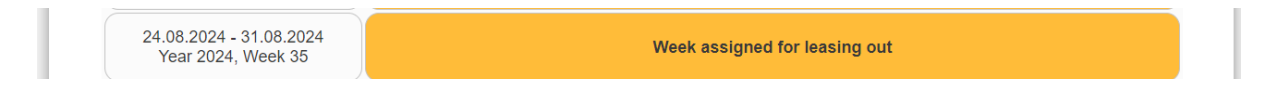

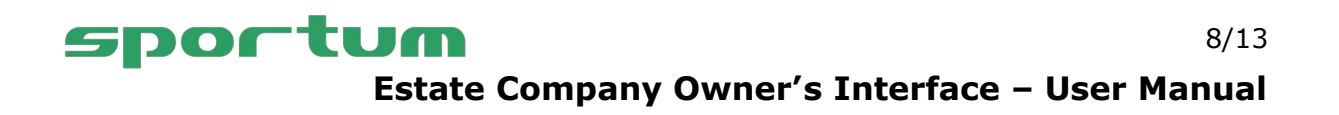

# Sending and cancelling arrival notifications

For the owner's reservations, the owner must always make an arrival notification, which provides the guest's contact information for the period in question. Notification of arrival must be made no later than one day before the start of the reservation.

With the same notification, you can order additional services from Neljän Tuulen Siivous. The additional service order is only binding when Neljän Tuulen Siivous has confirmed it by e-mail. The order for additional services must be made no later than one week before the arrival date and it will be confirmed by NT if resources allow. There may be restrictions on availability during certain seasons. With less than a week's notice, cleaning is agreed on a case-by-case basis.

|                                                                                                    | Make the arrival notification                                                                                                    |
|----------------------------------------------------------------------------------------------------|----------------------------------------------------------------------------------------------------|
| Arrival date                                                                                                    | saturday 🗸                                                                                                    |
| Departure date                                                                                                    | sunday 🗸 🗸                                                                                                    |
| Estimated time of arrival                                                                                                    | 00 🗸                                                                                                    |
| Additional information.<br>Please inform the arrival's<br>name, phone number and<br>email address as well as the<br>necessary additional services<br>here. Arrival notification can<br>be made no later than 1 day PLI<br>before arrival. Additional<br>service orders must be made<br>and can be<br>changed/cancelled no later<br>than 7 days before arrival. | EASE NOTE: Additional service orders are only confirmed when Neljän Tuulen Siivous has confirme<br>them by e-mail.<br>Make the arrival notification |

If an arrival notification has been sent by mistake, or there are errors in it, you can also cancel the sent arrival notification. The function is available if the arrival notice has been sent and the reservation has not yet started.

| Make the arrival notification                                                                                      |  |  |
|----------------------------------------------------------------------------------------------------|--|--|
| Arrival notification made                                                                                          |  |  |
| Arrival date: saturday                                                                                             |  |  |
| Departure date: thursday                                                                                           |  |  |
| Estimated time of arrival: 16                                                                                      |  |  |
| Additional Information: xxxxxxxxxxxxxxxxxxxxxxxxxxxxxxxxx                                                          |  |  |
| PLEASE NOTE: Additional service orders are only confirmed when Neljän Tuulen Silvous has confirmed them by e-mail. |  |  |
| Arrival notification has been sent: 08.08.2023 07:32                                                               |  |  |
| Cancel the arrival notification                                                                                    |  |  |

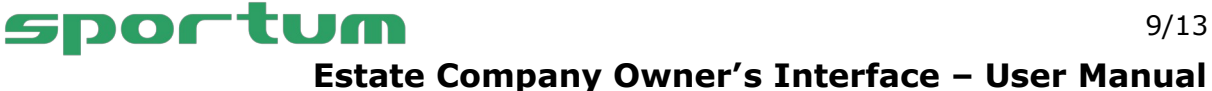

## Updating your own information

From the main view of the owner's interface, select the section Update your own information, where you can see and edit your own contact information. Please note that Lomarengas uses your information for the delivery of payments, so please keep your information up to date and ensure that they are correct. The information is updated up to Lomarengas' reservation system.

Pay particular attention to this information:

- E-mail address Lomarengas delivers Payment reports to this email address.
- Bank account information Lomarengas uses the bank account number for • payments. This information is available if the user of the interface is marked as the share's contact person.
- Value added tax liability Changes to the value added tax liability (VAT) are made by Lomarengas customer service. If your VAT status changes, please contact customer service.

| Update of the owner's         | information                            | Instructions |
|-------------------------------|----------------------------------------|--------------|
| Dy Lomarengas Ab              |                                        |              |
|                               |                                        |              |
| Last name                     | XXXXXX                                 |              |
| First name                    | уууууу                                 |              |
| Company name                  |                                        |              |
| Position                      |                                        |              |
| Department                    |                                        |              |
| BIC                           |                                        |              |
| Owner's language              | Suomi 🗸                                |              |
| Country                       | Suomi 🗸                                |              |
| State                         |                                        |              |
| Street address                | XXXXXXXXXX                             |              |
| Postal code                   | уууууу zzzzzzz                         |              |
| Phone                         | XXXXXXXXX                              | ,            |
| Mobile phone                  |                                        |              |
| Sähköpostiosoite              | λλλλλλλλλλλλλλλ                        |              |
| -Bank account information —   |                                        |              |
| Account number (Iban)         | XXXXXXXXXXXXXXXXXXXXXXXXXXXXXXXXXXXXXX |              |
| OVT                           |                                        |              |
| BIC/Intermediator             | ✓                                      |              |
| PLEASE NOTE: Bank information | is used to deliver payments.           |              |
|                               |                                        | Save         |

# sportum

Estate Company Owner's Interface – User Manual

#### **Reports and payments**

From the main view of the owner interface, select the section **Reports and payments**. Through the reports, you can view the reservations made for your weeks, see the payments paid by Lomarengas and view a list of the weeks you own.

| TravelNet<br>OMISTAJ |                     |
|----------------------|---------------------|
| Back to home page    | Instructions        |
| Reports and payments |                     |
| Oy Lomarengas Ab     |                     |
| Bookings of shares   | Payments            |
| Owner's own weeks    | Shareholder's weeks |

# **Bookings of shares**

With the bookings of shares -report, you can view individual share-specific bookings made by Lomarengas for your weeks.

| Oy Lomarengas Ab      |                       |                   | Instructions |
|-----------------------|-----------------------|-------------------|--------------|
| Back to reports       |                       |                   |              |
| Bookings of share     | es report             |                   |              |
| Select the share      | Share X, Service XXXX | Continue          |              |
| Time period: 08.10.20 | 22 - 27.09.2025       | Name of the chara | Customer     |
| 08.12.2022            | 12.12.2022            |                   |              |
| 12.12.2022            | 15.12.2022            | ****              | xxxxxxxxxxx  |
| 15.12.2022            | 19.12.2022            | *****             | *****        |

# **Sportum** Estate Company Owner's Interface – User Manual

# Payments

With the Payments -report, you can view the payments provided by Lomarengas per share, and you can download your own payment report voucher for each payment as a PDF file. The payments will be visible at the point when Lomarengas has sent the payments to the owner.

| / Lomarengas Ab                            |                            |                            |                   |                         |                                                          | Instructio                                                   |
|--------------------------------------------|----------------------------|----------------------------|-------------------|-------------------------|----------------------------------------------------------|--------------------------------------------------------------|
| Back to reports                            |                            |                            |                   |                         |                                                          |                                                              |
| elivered paymen                            | its report                 | :                          |                   |                         |                                                          |                                                              |
| elect the share                            | Sha                        | re x, Service xxxxxxx      | x 🗸 Co            | ontinue                 |                                                          |                                                              |
| me period: 08.10.20<br>Transaction number  | 022 - 27.09<br>Price       | .2025<br>Delivering date   | VAT liable        | VAT                     | Sent to the owner                                        | PDF                                                          |
| xxxxxx                                     | 242.25                     | 193.80                     | Yes               | 17.62                   | 15.12.2022 10:52                                         | Print to PDF                                                 |
| XXXXXX                                     | 910.80                     | 728.64                     | Yes               | 66.24                   | 10.03.2023.10-51                                         |                                                              |
|                                            |                            |                            |                   |                         | 10.03.2023 10.31                                         | Print to PDF                                                 |
| xxxxxx                                     | 161.50                     | 129.20                     | Yes               | 11.75                   | 12.12.2022 10:52                                         | Print to PDF Print to PDF                                    |
| xxxxxx<br>xxxxxx                           | 161.50<br>330.00           | 129.20<br>264.00           | Yes               | 11.75<br>24.00          | 12.12.2022 10:52<br>17.04.2023 10:52                     | Print to PDF<br>Print to PDF<br>Print to PDF                 |
| xxxxxx           xxxxxxx           xxxxxxx | 161.50<br>330.00<br>161.50 | 129.20<br>264.00<br>129.20 | Yes<br>Yes<br>Yes | 11.75<br>24.00<br>11.75 | 12.12.2022 10:52<br>17.04.2023 10:52<br>19.12.2022 10:52 | Print to PDF<br>Print to PDF<br>Print to PDF<br>Print to PDF |

# **Owner's own weeks**

With this report, you can see a list of the ownership weeks of the shares you own.

| Oy Lomarengas Ab           |                   | Instructions                         |
|----------------------------|-------------------|--------------------------------------|
| <b>Back to reports</b>     |                   |                                      |
| Report of owner's ow       | n weeks           |                                      |
| Time period: 41 / 2022 - 3 | 9 / 2025          |                                      |
| Share number               | Name of the share | Week                                 |
| 7                          | *****             | 43 / 2022<br>22.10.2022 - 29.10.2022 |
| 7                          | *****             | 49 / 2022<br>03.12.2022 - 10.12.2022 |
| 7                          | *****             | 3 / 2023<br>14.01.2023 - 21.01.2023  |

# sportum

Estate Company Owner's Interface – User Manual

#### Shareholder's weeks

With shareholder's weeks you can see all the owners of the company, of which you own shares in.

|                      | TravelNet<br>OMISTAJALIITTYMÄ                                                                                                    |                                                    |
|----------------------|----------------------------------------------------------------------------------------------------|----------------------------------------------------|
| / Lomarengas Ab      |                                                                                                    | Instructio                                         |
| Back to reports      |                                                                                                    |                                                    |
| hareholder´s we      | eeks                                                                                                    |                                                    |
|                      |                                                                                                    |                                                    |
|                      |                                                                                                    |                                                    |
| Share                | Contact person                                                                                                    | Owner's own weeks                                  |
| Share<br>number      | Contact person<br>Company: xxxxxxxxxx                                                                                            | Owner's own weeks                                  |
| Share<br>number<br>1 | Contact person<br>Company: xxxxxxxxxx<br>YYYYYYYY                                                                                | Owner's own weeks<br>1, 2, 3, 4                    |
| Share<br>number      | Contact person           Company:         xxxxxxxxxxxx           YYYYYYYY         YYYYYYYY           YYYYYYYYY         YYYYYYYYY | Owner's own weeks<br>1, 2, 3, 4<br>5, 6, 7         |
| Share<br>number      | Contact person           Company:         xxxxxxxxxxx           YYYYYYYY         YYYYYYYY           YYYYYYYYY         YYYYYYYYY  | Owner's own weeks<br>1, 2, 3, 4<br>5, 6, 7<br>8, 9 |

# **Document Bank**

From the main view of the owner interface, select **Document bank** and you can see all the files/newsletters published by Lomarengas. By clicking on the title line, you can open the information of the file line and you can open the related file for yourself to read.

When Lomarengas adds new files to the interface, you will receive a notification of unread files after logging in.

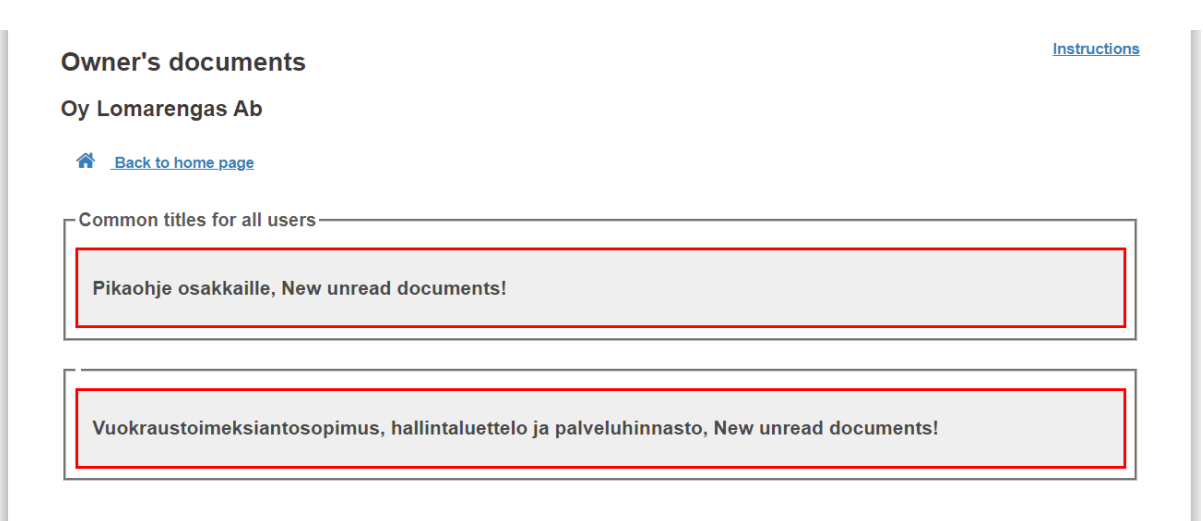

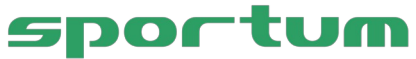

Estate Company Owner's Interface - User Manual

#### **Door codes**

From the main view of the owner interface, select the item **Door codes** and you will be able to see the valid door codes of the properties you own.

| Oy Lomarengas Ab                                                          | Instructions |
|---------------------------------------------------------------------------|--------------|
| A Back to home page                                                       |              |
| Door codes                                                                |              |
| On this page you can see the currently valid door codes of your services. |              |
| Bookable service                                                          | Door code    |
| XXXXXXXXXXXXXXXXXXXXXXXXXXXXXXXXXXXXXXX                                   | YYYYYYYYYY   |

# Logging out

Logging out of the owner subscription is done by selecting **Log out** from the main view of the owner interface.

| Estate Company Owner Interface                  |                  | Instructions |
|-------------------------------------------------|------------------|--------------|
| Oy Lomarengas Ab                                |                  |              |
| Language English 🗸                              |                  |              |
| You have new unread documents. You can read the | em <u>here</u> X |              |
|                                                 |                  |              |
| ୟ Change password                               | 🕒 Log out        |              |
|                                                 |                  |              |